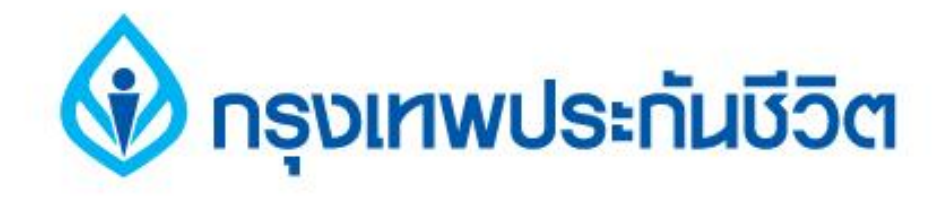

# คู่มือการชำระเงินบริการ Bill Payment ช่องทาง Internet

# ธนาคารออมสิน

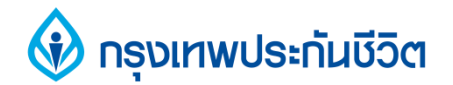

# ขั้นตอนการทำรายการ 1.เข้าสู่เว็บ ธนาคารออมสิน <u>www.gsb.or.th</u> เลือกบริการ Internet Banking

| GSB Internet      | Banking           |                                                                                                    |                                                     |                                                                                                    | anedoù GSB<br>1115<br>www.gsb.or.ti                                                                                                    |
|-------------------|-------------------|----------------------------------------------------------------------------------------------------|-----------------------------------------------------|----------------------------------------------------------------------------------------------------|----------------------------------------------------------------------------------------------------|
|                   |                   |                                                                                                    | S                                                   | elect language :                                                                                                    |                                                                                                    |
| • 0 0 0           |                   | <b>१</b> )<br>जॅवसा<br>इ                                                                                                    | <b>าร(พระ</b><br>ล้าด้วยกระ<br>จัวพระพุท<br>ธนาคารอ | เฏริญ<br>หน่อมขอเดข<br>อนสิน                                                                                                    | TE .                                                                                                    |
| 😒 ดอกเบี้ยเงินฝาก | 🔕 ดอกเบี้ยเงินกู้ |                                                                                                    |                                                     |                                                                                                    | _                                                                                                    |
| เผื่อเรียก        | เผื่อเรียกพิเศษ   |                                                                                                    | <mark>เงินฝา</mark> กประจำ                          | 1                                                                                                    |                                                                                                    |
| 0.63              | 1.5               | 3 Months                                                                                                    | 6 Months<br>2.1                                     | 12 Months<br>2.35                                                                                                    | _                                                                                                    |
|                   | GSB Internet      | GSB Internet Banking         Image: Comparison of the second second sec | CSB Internet Banking                                | CSB Internet Banking           s           s | CSB Internet Banking           select language :           Select language :           Select language : |

### 🚯 กรุงเทพประกันชีวิต

#### 2. คลิกแถบ "บริการชำระเงิน"

#### และคลิกเลือกบริการ " ชำระค่าสินค้าและบริการ "

| สายต่อม GSB<br>1115<br>www.gsb.or.th<br>ข้อความใหม่ ตอดจาก<br>ระบบ<br>วันที่: 12/10/2555, 1:48:55 น. | ยินดีด้อนรับ:<br>นางสาว เล็ก ณ ขอนแก่น<br>การใช้งานครั้งล่าสุด:<br>12/10/2555, 11:41:05 น. | rnet Banking                                                                  | GSB Inte                                  | Government Savin<br>6.00.00         | SIT Build : 07.0<br>UAT Build : 07.0 |
|----------------------------------------------------------------------------------------------------|--------------------------------------------------------------------------------------------|-------------------------------------------------------------------------------|-------------------------------------------|-------------------------------------|--------------------------------------|
| เช็ค ข้อมูลส่วนบุคคล                                                                                 | ( ตารางรายการแบบตั้งเวลา                                                                   | ะสินเซื้อ บริการเงินฝากสลากออนไอ                                              | การช่าระเงิน ปริการช่าง                   | บริการโอนเงิเ                       | สรุปบัญชีโดยรวม                      |
|                                                                                                    |                                                                                            | ชำระค่าสินค้าและบริการ                                                        | เระเงิน                                   | บัญชี - เงินฝา                      | สรุปรายการทาง                        |
| <mark>่⊕ิพิมพ์หน้</mark>                                                                             |                                                                                            | เดิมเงินมัอถ้อ<br>การจัดการผู้เรียกเก็บ<br>ยกเลิกตารางการช่าระเงิน-ครั้งเดียว | BKTC<br>เรช่าระเงินสงเคราะห์ชีวิต         | ดูข้อมูล                            | โปรดเลือกเลขที่บัญชีเพื่อ            |
| เงินสินเชื่อ                                                                                         | เงินฝากสลากออมสิน                                                                          | เงินฝากประจำ                                                                  | นฝากกระแสรายวัน                           | เรียก                               | เงินฝากเผื่อ                         |
| ยอดเงินในบัญชีที่ใช้ได้ (บาท)                                                                        | ดเงินคงเหลือทางบัญชี (บาท)                                                                 | สถานะบัญชี ย                                                                  | ประเภทบัญชี                               |                                     | เลขที่บัญชื                          |
| 10,544,995.00                                                                                        | 10,544,995.00                                                                              | Active                                                                        | รียก                                      | บัญชีเงินฝาก                        | 020000004448                         |
| 1.00                                                                                                 | 1.00                                                                                       | Active                                                                        | รียก                                      | 020000004455 บัญชีเงินฝากเผื่อเรียก |                                      |
| 50.00                                                                                                | 50.00                                                                                      | Active                                                                        | <u>020000004463</u> บัญชีเงินฝากเผือเรียก |                                     | 020000004463                         |
| 5,005,000.00                                                                                         | 5,005,000.00                                                                               | Active                                                                        | 020000004471 บัญชีเงินฝากเผือเรียกพิเศษ   |                                     |                                      |
| 1,000,000.00                                                                                         | 10,000,000.00                                                                              | Active                                                                        | 020000004489 บัญชีเงินฝากเผื่อเรียกพิเศษ  |                                     |                                      |
| 70,000.00                                                                                            | 70,000.00                                                                                  | Active                                                                        | 02000005874 บัญชีเงินฝากเผื่อเรียก        |                                     | 02000005874                          |
| 225.00                                                                                               | 29,225.00                                                                                  | Active                                                                        | รียก                                      | บัญชีเงินฝาก                        | 020000005882                         |
| 16,620,271.00                                                                                        | 25,649,271.00                                                                              | รวมยอดเงินคงเหลือ (บาท)                                                       |                                           |                                     |                                      |

### 🚯 กรุงเทพประกันชีวิต

# 3. คลิกเลือกบัญชีที่ต้องการ กรณีมีมากกว่า 1 บัญชี (บัญชีของผู้ชำระเงิน)

| SIT Bulk 07.10.00.00                                       | avings Bank                                                                                              | net Banking                                                             | ยินดีต้อนรับ:<br>นางสาว เกต ณ กท<br>การใช้งานครึ่งอ่า<br>26/11/2555, 11:40 | ม<br>สุด:<br>8:24 น.   <mark>0</mark> ข้อความใหม่                                                         |
|------------------------------------------------------------|----------------------------------------------------------------------------------------------------|-------------------------------------------------------------------------|----------------------------------------------------------------------------|----------------------------------------------------------------------------------------------------|
| UAT Build : 07.10.00.00<br>สรุปบัญชีโดยรวม บริการโอนเงิน บ | เริการชาระเงิน บริการชาระสิ้นเชื้อ                                                                       | บริการเงินฝากสลากออนไลน์                                                | ตารางรายการแบบตั้งเวลา                                                     | เช็ด ข้อมูลส่วนบุคคล ข้อคว                                                                                |
| <u> เริการข่าระเงิน</u> - บริการข่าระสิ                    | นค้าและบริการ                                                                                            |                                                                         |                                                                            |                                                                                                    |
| วงเงินในการทำรายการคงเหลือ :: •                            | 100,000.00 אורע                                                                                          |                                                                         |                                                                            | คำแนะนำ:<br>1. การปาระค่าสินค้<br>ช่วงเวลา 23.30 - 2                                                      |
| ชาระจากบัญชี :                                             | โปรดเลือก<br>โปรดเลือก                                                                                   |                                                                         | *                                                                          | จะทำการตัดเงินจา <i>เ</i><br>ในวันถัดไป                                                                   |
| ชาระให้ :                                                  | 020000004497 บัญชีเงินฝากเผือเรี<br>020000004505 บัญชีเงินฝากเผือเรี<br>020000004513 บัญชีเงินฝากเผือเรี | ยก - นางสาว เกด ณ กทม<br>ยก - นางสาว เกด ณ กทม<br>ยก - นางสาว เกด ณ กทม |                                                                            | <ol> <li>กรณีที่มีการตั้งเว<br/>ชำระค่าสินค้าและบำ<br/>ตำรงเงินฝากในบัญ<br/>จำนวนเงินที่ชำระแส</li> </ol> |
|                                                            | กลุ่มผู้เรียกเก็                                                                                         | บ: โปรดเลือก 🔶 *                                                        |                                                                            |                                                                                                    |
|                                                            | ผู้เรียกเก็                                                                                              | บ: โปรดเลือก → *                                                        |                                                                            |                                                                                                    |
|                                                            | รหัสอ้างอึงที่                                                                                           | 1:                                                                      |                                                                            |                                                                                                    |
|                                                            | รหัสอ้างอิงที                                                                                            | 2:                                                                      |                                                                            |                                                                                                    |
|                                                            | รหัสอ้างอิงที                                                                                            | 3:                                                                      |                                                                            |                                                                                                    |
|                                                            |                                                                                                    |                                                                         |                                                                            |                                                                                                    |

### 🚯 กรุงเทพประกันชีวิต

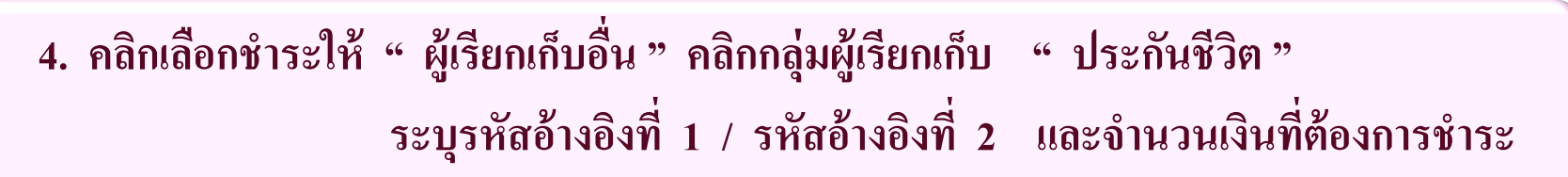

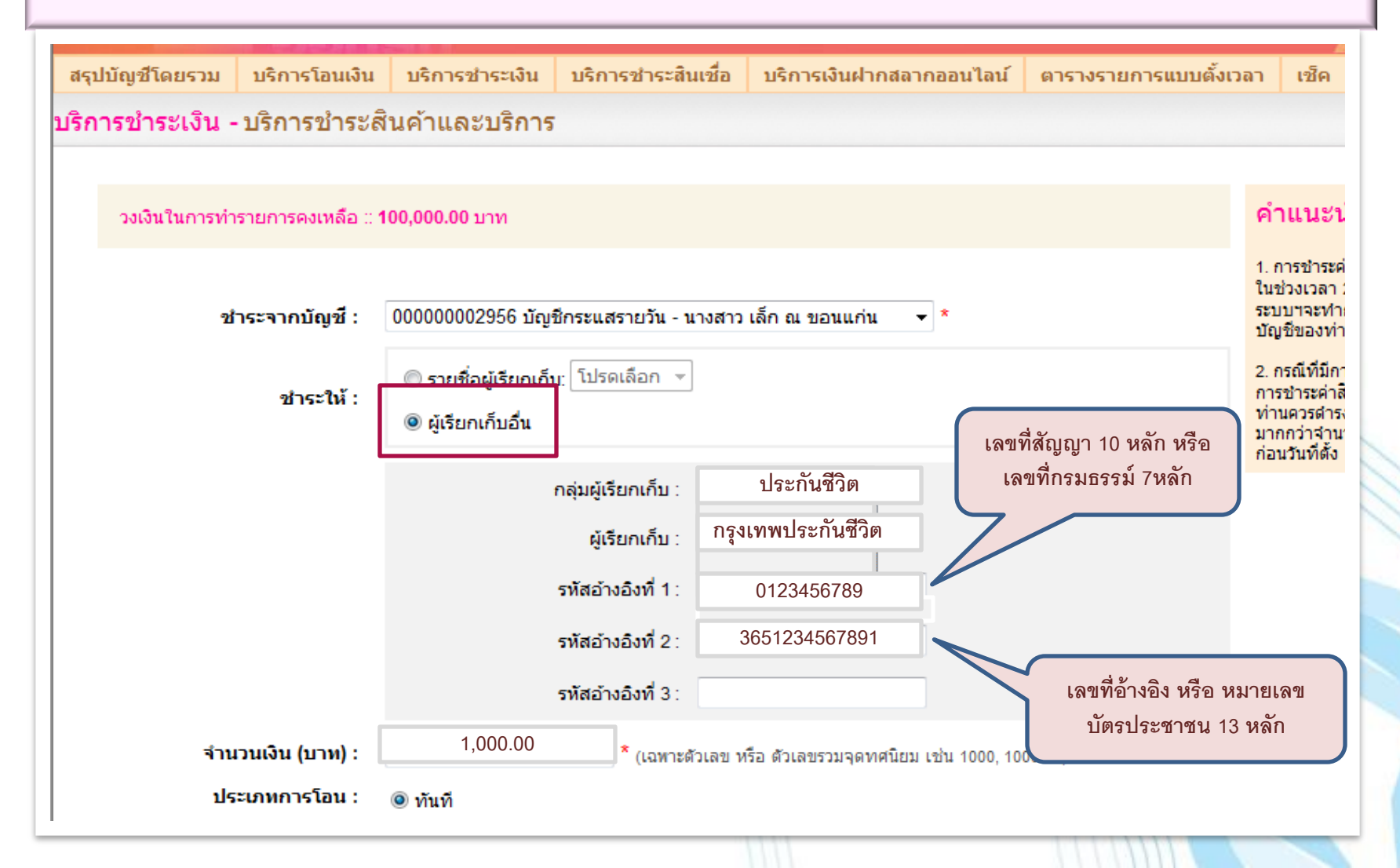

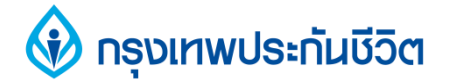

#### 5. ตรวจสอบข้อมูลให้ถูกต้อง ระบุรหัส OTP และคลิกยืนยัน

| การชำระเงิน -               | บริการชำระส์     | ในด้าและบริการ          |                          |                                    |                                               |
|-----------------------------|------------------|-------------------------|--------------------------|------------------------------------|-----------------------------------------------|
|                             |                  |                         |                          |                                    |                                               |
| คณได้ทำรายการช่             | าระเงิน กรณาตรวร | ลสอบข้อมูลก่อนทำการ     | ขึ้นยันรายการ            |                                    |                                               |
| ชำ                          | ระจากบัญชี :     | 000000002956 บัญชี      | กระแสรายวัน - นางสาว เ   | ล็ก ณ ขอน <mark>แ</mark> ก่น       |                                               |
|                             | ชาระให้ :        | กรุงเทพประกันชีวิต      |                          |                                    |                                               |
|                             |                  | 0123456789              | F.                       |                                    |                                               |
|                             |                  | 3651234567891           |                          |                                    |                                               |
| จำนว                        | วนเงิน (บาท) :   | 1,000.00                |                          |                                    |                                               |
| <mark>ค่าธรรมเนียมกา</mark> | รทำรายการ :      | 0.00                    | _                        |                                    |                                               |
| จำ                          | นวนเงินรวม :     | 1,000.00                | _                        |                                    |                                               |
| ประ                         | เภทการโอน :      | ทันที                   |                          |                                    |                                               |
| การแจ้                      | ั้งเตือนลูกค้า : | อีเมล์ : Saipinp1@gs    | b.or.th                  |                                    |                                               |
|                             |                  |                         |                          |                                    |                                               |
|                             |                  | กรุก                    | เากรอกรหัส OTP เพื่อเ    | การตรวจสอบ:                        |                                               |
|                             |                  |                         |                          |                                    |                                               |
|                             |                  | ы                       | มายเลขอางอง: D25F        |                                    | การขอรหส OTP ถูกตาเ<br>เรียบร้อยแล้ว รหัส OTP |
|                             |                  |                         | OTP: 21003               | 5                                  | ไปยังหมายเลขโทรศัพท<br>และจะหมดอายุภายในระ    |
|                             |                  |                         |                          |                                    | กาพนด                                         |
|                             |                  | หมายเหตุ: รหัส OTP เป็น | รหัสผ่านเพื่อการตรวจสอบใ | นการทำรายการเพียง 1 รายการเท่านั้น |                                               |
|                             |                  |                         |                          |                                    |                                               |
|                             |                  |                         | <u>ย</u> ืนยัน           | ยกเลิก                             |                                               |

# 🐼 กรุงเทพประกันชีวิต

#### 6. หน้าจอแสดงการทำรายการชำระเงิน เรียบร้อยแล้ว

| สรุปบัญชีโดยรวม                             | บริการโอนเงิน                     | บริการชำระเงิน              | บริการชาระสินเชื่อ       | บริการเงินฝากสลากออนไลน์ | ตารางรายก |
|---------------------------------------------|-----------------------------------|-----------------------------|--------------------------|--------------------------|-----------|
| <u> เริการชำระเงิน - บ</u>                  | เริการชำระส์                      | นค้าและบริการ               | Y                        |                          |           |
| รายการนี้ใต้ถูกดำเห                         | นั่นการเรียบร้อยแ                 | ເລັ່ວ                       |                          |                          |           |
| รหัสการทำรายการคือ<br>กรุณาเก็บข้อมูลรหัสอ่ | 120809000682<br>กางอิงรายการเพื่อ | 203<br>ໃช່ເປັນນ້ອມູລອ້ານອົນ |                          |                          |           |
| ช่าระจ                                      | จากบัญชี : 00                     | 0000002956 บัญชีก           | ระแสรายวัน - นางสาว เลี้ | ก ณ ขอนแก่น              |           |
|                                             | ชาระให้ :                         | กรุงเทพประกันชีวิต          |                          |                          |           |
|                                             | (                                 | 0123456789                  |                          |                          |           |
|                                             | :                                 | 3651234567891               |                          |                          |           |
| จำนวนเ                                      | งิน (บาท) :                       | 1,000.00                    |                          |                          |           |
| ค่าธรรมเนียมการท่                           | ารายการ :                         | 0.00                        |                          |                          |           |
| จำนว                                        | นเงินรวม :                        | 1,000.00                    | 1                        |                          |           |
| ประเภา                                      | หการโอน : ทั                      | นที                         |                          |                          |           |
| การแจ้งเดื                                  | อนลูก <mark>ค้า :</mark> อี       | ເມລ໌: Saipinp1@gsb          | or.th                    |                          |           |
|                                             |                                   |                             |                          |                          |           |
|                                             |                                   | พมพไบบนทกรายก               | าร พารายการอื่น          |                          |           |